# BAB 3 METODE PENELITIAN

## 3.1. TAHAPAN PENELITIAN

Pada bagian ini, penulis akan menjelaskan secara rinci semua tahapan dan kegiatan yang dilakukan selama penelitian berlangsung. Gambar alur pada Gambar 3.1 akan menunjukkan tahapan-tahapan penelitian yang dilakukan.

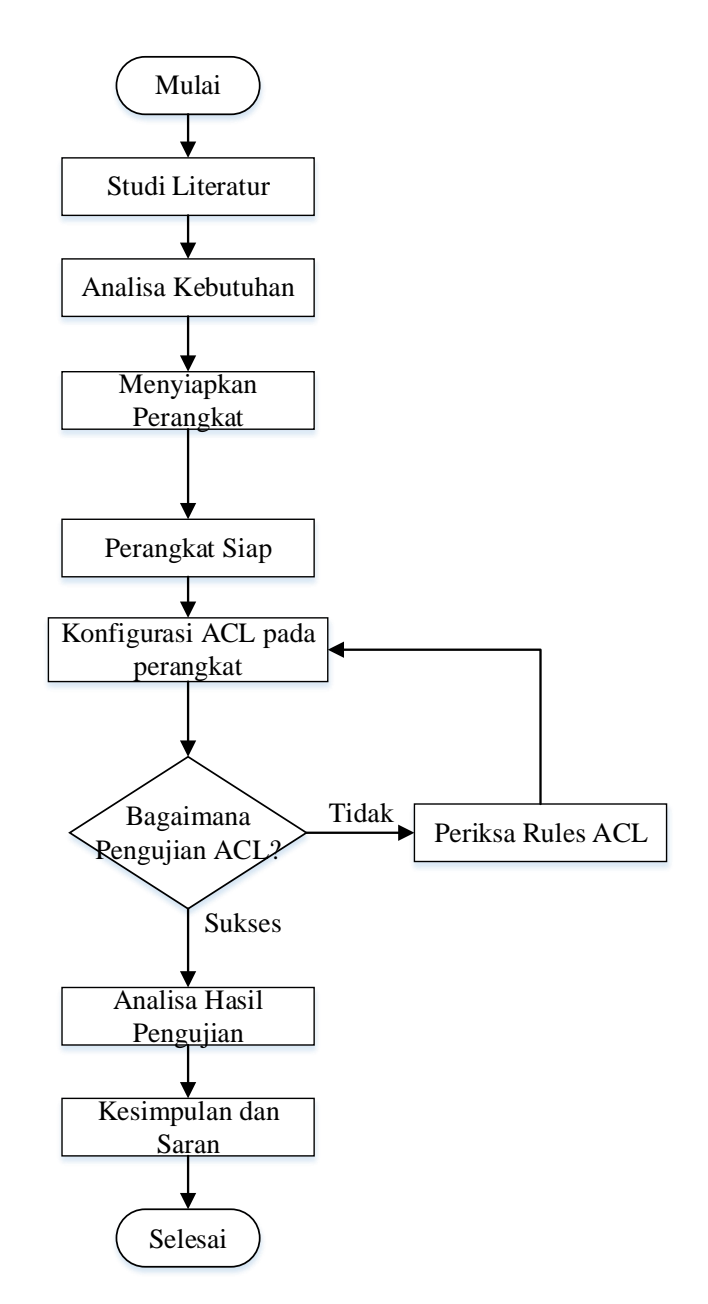

**Gambar 3.1 Alur Penelitian** 

Pada gambar 3.2 menjelaskan blok diagram jaringan, Di dalam sistem jaringan *computer* yang dibuat secara umum menggunakan jaringan *client*-server, dengan mengkonfigurasi *router*, *switch*, *client* dan server.

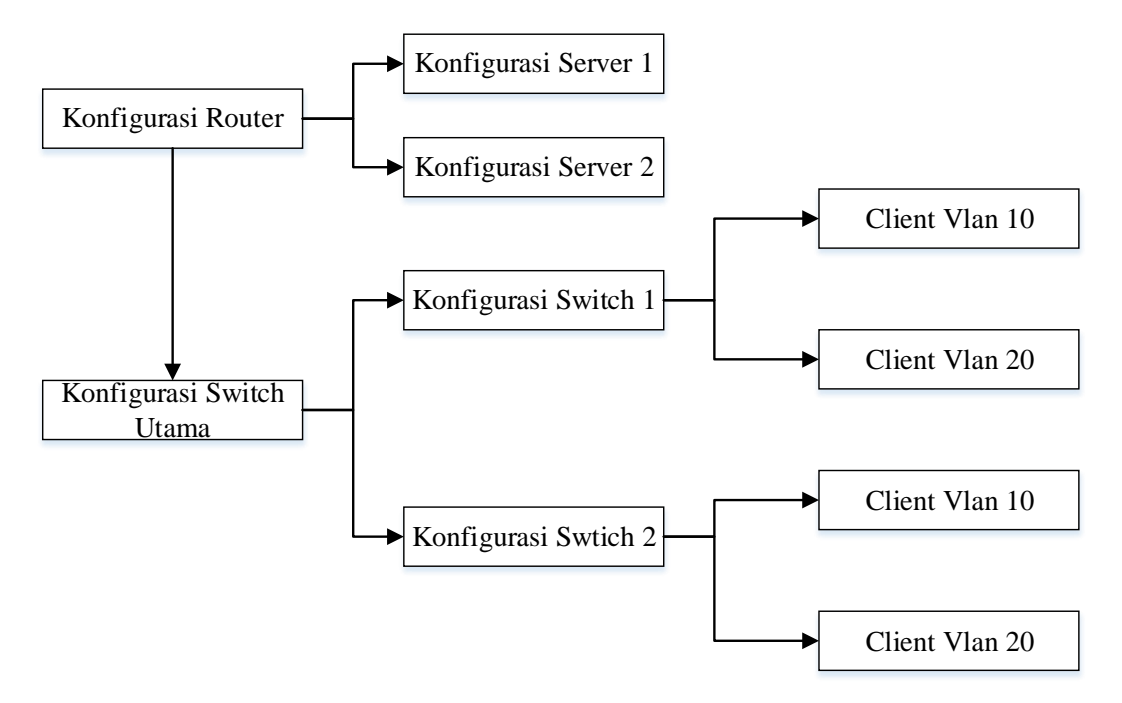

**Gambar 3.2 Blok Diagram Jaringan** 

#### **3.2. STUDI LITERATUR**

Pada langkah ini, peneliti melakukan eksplorasi literatur secara cermat untuk mendapatkan sumber teori yang relevan dan khusus sesuai dengan topik penelitian. Sumber-sumber teori ini mencakup referensi dari berbagai sumber seperti buku-buku terkini, jurnal ilmiah terpercaya, dan situs web yang diakui sebagai otoritas dalam bidang yang berkaitan dengan penelitian ini. Dengan mengandalkan informasi dari sumber-sumber tersebut, peneliti dapat memperoleh pemahaman mendalam tentang kerangka konseptual yang berkaitan dengan topik penelitian yang sedang dijalankan. Rangkuman dan analisis mendalam dari sumbersumber ini memungkinkan peneliti untuk merancang dan mengimplementasikan tahap-tahap penelitian dengan lebih efektif dan tepat sasaran. Selain itu, keberadaan referensi yang relevan juga memberikan landasan yang kuat untuk menguji hipotesis dan menjawab pertanyaan penelitian dengan akurat.

### 3.3. ANALISA KEBUTUHAN

Pada ini, peneliti memiliki kesempatan untuk mengidentifikasi secara teliti kebutuhan yang harus dipenuhi untuk melaksanakan proses penelitian dengan sukses. Dalam konteks penelitian ini, perangkat keras (*hardware*) dan perangkat lunak (*software*) menjadi dua kategori utama perangkat yang akan digunakan. Melalui tinjauan mendalam dari literatur terkait, peneliti mampu menentukan perangkat-perangkat dan elemen-elemen spesifik yang akan diterapkan dalam rangkaian penelitian ini. Keputusan ini berlandaskan pada pengetahuan yang diperoleh dari sumber-sumber literatur yang beragam, seperti buku-buku terkini, artikel ilmiah terpercaya, serta sumber-sumber daring yang diakui sebagai referensi terpercaya dalam bidang yang relevan. Hasil dari analisis literatur ini mengarahkan peneliti untuk merancang infrastruktur dan alat-alat yang optimal sesuai dengan tujuan penelitian. Oleh karena itu, pemilihan perangkat keras dan perangkat lunak yang tepat akan menjadi kunci penting dalam mencapai kesuksesan penelitian ini.

#### **3.4. PERANGKAT**

Dalam penelitian ini, penulis memerlukan berbagai perangkat untuk melaksanakan penelitian, termasuk perangkat keras (*hardware*) dan perangkat lunak (*software*), yang terdiri dari:

a. Perangkat Keras (Hardware)

Daftar perangkat keras (*hardware*) yang digunakan dalam penelitian yang tercantum dalam Tabel 3.1.

| Nama   | Tipe/Spesifikasi              | Jumlah |
|--------|-------------------------------|--------|
| Laptop | Acer Aspire 5 A514, Windows   | 1      |
|        | 10, RAM 4,00 GB, ntel(R) Core |        |
|        | (TM) i3-1005G1 CPU @          |        |
|        | 1.20GHz 1.19 GHz              |        |
| Switch | Cisco IOS i86bi-linux-l2-     | 3      |
|        | adventerprisek9-15.2d.bin     |        |

Tabel 3.1 Perangkat Keras (Hardware)

| Nama     | Tipe/Spesifikasi      | Jumlah |
|----------|-----------------------|--------|
| Router   | c7300-adventerprise9- | 1      |
|          | 15.5.5.2.bin          |        |
| Server   | OS Ubuntu 18.04.5     | 2      |
| PC(VPCS) |                       | 4      |

Tabel 3.1 menampilkan daftar perangkat yang terdapat dalam suatu jaringan beserta tipe/spesifikasinya dan jumlah unit yang digunakan. Pertama, terdapat satu unit Laptop dengan spesifikasi Acer Aspire 5 A514, yang menjalankan sistem operasi Windows 10. Laptop ini dilengkapi dengan RAM sebesar 4,00 GB dan prosesor Intel Core i3-1005G1 dengan kecepatan 1,20 GHz (dapat mencapai hingga 1,19 GHz). Selanjutnya, terdapat tiga unit Switch yang mengoperasikan sistem operasi Cisco IOS dengan nama berkas i86bilinux-l2-adventerprisek9-15.2d.bin. Switch berfungsi sebagai perangkat penghubung dalam jaringan. Sementara itu, ada satu unit Router yang berjalan dengan sistem operasi c7300-adventerprise9-15.5.5.2.bin. Router bertanggung jawab menghubungkan jaringan lokal dengan jaringan luar. Selain itu, terdapat dua unit Server yang beroperasi dengan sistem operasi Ubuntu. Dengan memanfaatkan server Ubuntu khususnya untuk keperluan web hosting, terutama dengan Apache sebagai server HTTP-nya. Terakhir, ada empat unit PC (VPCS) yang juga terlibat dalam jaringan, dua PC menggunakan system operasi ubuntu. Tabel ini memberikan gambaran lengkap tentang jenis perangkat yang digunakan dalam jaringan serta jumlah unit masing-masing perangkat, sehingga memudahkan pemahaman mengenai konfigurasi keseluruhan jaringan yang telah dirancang.

b. Perangkat Lunak (Software)

Tabel 3.2 berisi daftar perangkat lunak yang digunakan dalam suatu lingkungan jaringan. Pertama, ada satu *unit V-NG*, yang merupakan *simulator* pembuatan jaringan. Kemudian, ada satu *unit SolarWinds*, yang merupakan alat (*tool*) yang digunakan untuk telnet perangkat. Dengan *SolarWinds*, peneliti dapat melakukan konfigurasi, pemantauan, pada perangkat jaringan. Selanjutnya, ada satu *unit VMWare*, yang merupakan mesin *virtual* (VM) yang digunakan peneliti untuk menjalankan *V-NG* dan perangkat jaringan.

Selanjutnya ada wireshark 3.0.6 untuk pengambilan trafik jaringan yang telda dibuat oleh penulis. Tabel ini memberikan gambaran tentang perangkat keseluruhan.

| Nama       | Deskripsi                              | Jumlah |
|------------|----------------------------------------|--------|
| EVE-NG     | Simulator pembangunan jaringan         | 1      |
| SolarWinds | <i>Tool</i> untuk telnet perangkat     | 1      |
| VMWare     | VM untuk EVE-NG dan Perangkat Jaringan | 1      |
| WireShark  | Pengambilan data STP                   | 1      |

Tabel 3.2 Perangkat Lunak (Software)

## 3.5. TOPOLOGI JARINGAN

Topologi Jaringan yang telah direncanakan memiliki tiga *switch*, satu *router*, dua server, dan empat komputer pribadi (PC). *Switch* dibagi menjadi dua bagian, di mana salah satunya berfungsi sebagai *switch* utama yang terhubung dengan *router*, sedangkan dua *switch* lainnya berfungsi untuk menghubungkan PC. *Router* berperan sebagai penghubung antara *switch* utama dengan dua server, dan dilakukan penerapan konfigurasi *ACL* pada *router* untuk meningkatkan keamanan jaringan. Gambar 3.3 menunjukkan topologi jaringan yang telah dirancang.

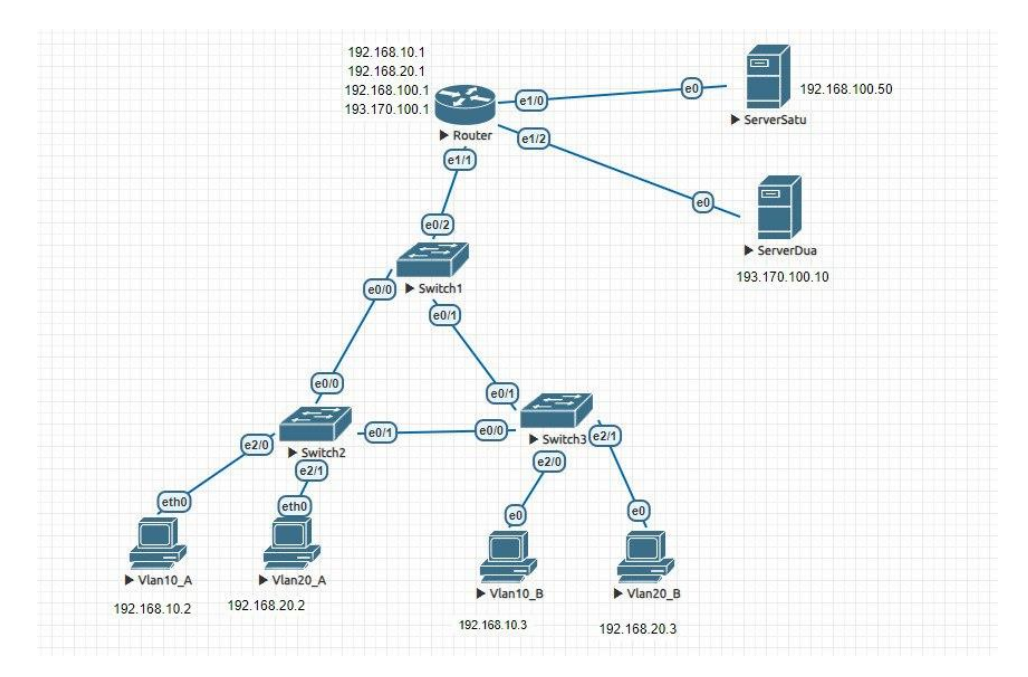

Gambar 3.3 Perancangan Jaringan

| No       | Perangkat Keras | Ip Address     | Subnet Mask   |  |
|----------|-----------------|----------------|---------------|--|
| 1        | Router:         | 192.168.100.1  | 255.255.255.0 |  |
|          |                 | 193.170.100.1  |               |  |
|          |                 | 192.168.10.1   |               |  |
|          |                 | 192.168.20.1   |               |  |
| 2        | Server          | 192.168.100.50 | 255.255.255.0 |  |
|          |                 | 193.170.100.10 | 255.255.255.0 |  |
| Switch 2 |                 |                |               |  |
| 3        | PC Client       | 192.168.10.2&  | 255.255.255.0 |  |
|          |                 | 192.168.20.2   | 255.255.255.0 |  |
| Switch 3 |                 |                |               |  |
| 4        | PC Client       | 192.168.10.3&  | 255.255.255.0 |  |
|          |                 | 192.168.20.3   | 255.255.255.0 |  |

 Tabel 3.3 Daftar Ip Address Jaringan

Tabel 3.3 merupakan *IP Address* yang terdapat dalam Tabel 3.3 akan diimplementasikan pada perangkat keras untuk mengatur pembagian *IP address* dan jaringan *VLAN* pada setiap *switch*. Hal ini bertujuan untuk menghubungkan pengguna komputer agar dapat berkomunikasi satu sama lain dalam jaringan. Dalam pembagian *IP address* ini, digunakan *IP address* kelas C yang umumnya digunakan untuk jaringan komputer berskala kecil.

## 3.6. KONFIGURASI RULES

Pada tahap ini, setelah perangkat dipersiapkan, langkah selanjutnya adalah melakukan konfigurasi sebelum memulai tahap pengujian. Proses konfigurasi yang akan dilakukan mencakup:

Konfigurasi pada VPCs
 PC(*config*)# *ip* 192.168.10.2 255.255.255.0
 PC(*config*)# *ip* 192.168.10.3 255.255.255.0
 PC(*config*)# *ip* 192.168.20.2 255.255.255.0
 PC(*config*)# *ip* 192.168.20.3 255.255.255.0

2. Konfigurasi IP pada Router

Router>en Router#conf t Router(config) #int e1/1 Router(config-if) #no sh Router(config-if) #exit Router(config) #int e1/1.10 Router(config-subif) #encapsulation dot1Q 10 Router(config-subif) #ip add 192.168.10.1 255.255.255.0 Router(config-subif) #exit Router(config) # int e1/1.20 Router(config-subif) #encapsulation dot1Q 20 Router(config-subif) #ip add 192.168.20.1 255.255.255.0 Router(config-subif) #ip add 192.168.20.1 255.255.255.0 Router(config-subif) #exit Router(config-subif) #exit Router(config) #exit Router(config) #exit Router(config) #exit

3. Konfigurasi Switch 1

Switch>en

Switch#conf t

Switch(config) #vlan 10

Switch(config-vlan) #name R1

Switch(config-vlan) #exit

Switch(config) #vlan 20

*Switch(config-vlan)* #name R2

Switch(config-vlan) #exit

Switch(config) #int e0/0

Switch(config-if) #switchport encapsulation dot1Q

Switch(config-if) #switchport mode trunk

Switch(config-if) #exit

Switch(config) #int e0/1

Switch(config-if) #switchport encapsulation dot1Q

Switch(config-if) #switchport mode trunk

Switch(config-if) #exit Switch(config) #int e0/2 Switch(config-if) #switchport encapsulation dot1Q Switch(config-if) #switchport mode trunk Switch(config-if) #exit Switch(config) #exit Switch(config) #exit

4. Konfigurasi Switch 2

Switch>en

Switch#conf t

Switch(config) #vlan 10

Switch(config-vlan) #name R1

Switch(config-vlan) #exit

Switch(config) #vlan 20

Switch(config-vlan) #name R2

Switch(config-vlan) #exit

*Switch*(*config*) #int e0/0

Switch(config-if) #switchport encapsulation dot1Q

Switch(config-if) #switchport mode trunk

Switch(config-if) #exit

Switch(config) #int e0/1

Switch(config-if) #switchport encapsulation dot1Q

Switch(config-if) #switchport mode trunk

Switch(config-if) #exit

 Konfigurasi Switch 3 Switch>en Switch #conf t

Switch(config) #vlan 10

Switch(config-vlan) #name R1

Switch(config-vlan) #exit

Switch(config) #vlan 20

Switch(config-vlan) #name R2

Switch(config-vlan) #exit Switch(config) #int e0/0 Switch(config-if) #switchport encapsulation dot1Q Switch(config-if) #switchport mode trunk Switch(config-if) #exit Switch(config) #int e0/1 Switch(config-if) #switchport encapsulation dot1Q Switch(config-if) #switchport mode trunk Switch(config-if) #switchport mode trunk

6. Konfigurasi *Port* Yang Digunakan Untuk *Vlan* Pada *Switch* 2

Switch>en Switch #conf t Switch(config) #int e2/0 Switch(config-if) #switchport mode access Switch(config-if) #switchport access vlan10 Switch(config-if) #exit Switch(config) #int e2/1 Switch(config-if) #switchport mode access Switch(config-if) #switchport access vlan20 Switch(config-if) #exit Switch(config-if) #exit Switch(config) #exit Switch(config) #exit

7. Konfigurasi *Port* Yang Digunakan Untuk *Vlan* Pada *Switch* 3

Switch>en Switch #conf t Switch(config) #int e2/0 Switch(config-if) #switchport mode access Switch(config-if) #switchport access vlan10 Switch(config-if) #exit Switch(config) #int e2/1 Switch(config-if) #switchport mode access Switch(config-if) #switchport access vlan20 Switch(config-if) #exit Switch(config) #exit Switch #wr

8. Konfigurasi Gateway pada Router

Router>en Router#conf t Router(config) #int e1/0 Router(config-if) #ip add 192.168.100.1 255.255.255.0 Router(config-if) #exit Router(config) #int e1/0 Router(config-if) #ip add 193.170.100.10 255.255.255.0 Router(config-if) #exit Router(config) #exit Router(config) #exit

9. Konfigurasi Server

PC(config)# ip 192.168.100.50 255.255.255.0

- PC(config)# ip 193.170.100.10 255.255.255.0
- 10. Konfigurasi ACL

Router(config)#access-list 100 deny ip 192.168.10.0 0.0.0.255 10.10.10.2 Router(config)#access-list 100 deny ip192.168.20.0 0.0.0.255 10.10.10.2 Router(config)#access-list 100 permit ip any any Router(config)#int e0/0.10 Router(config-subif)#ip access-group 100 out Router(config-subif)#ex

## 3.7. SKENARIO PENGUJIAN

Pada skenario pengujian dilakukan beberapa pengujian. Skenario pengujian yang pertama ialah hak akses *user* terhadap server satu atau dua. Pengujian ini difokuskan pada evaluasi hak akses yang dimiliki pengguna terhadap dua server yang berbeda. Skenario pengujian yang kedua ialah mengukur parameter *Quality of Service* (*QoS*), dengan fokus pada *throughput* dan *packet loss*. Melalui

pengukuran kedua parameter ini, evaluasi lebih lanjut dilakukan terhadap performa jaringan setelah penerapan *Access Control List (ACL)*.

| No       | Vlan 10 A | Vlan 10 P | Vlan20 A | Vlan20 P | Server       | Server       |
|----------|-----------|-----------|----------|----------|--------------|--------------|
| INO      | vian10_A  | vian10_B  | vian20_A | VIAN20_B | Satu         | Dua          |
| Vlan10_A | -         | Ping      | Ping     | Ping     | Ping & Akses | Ping & Akses |
|          |           |           |          |          | Web Server   | Web Server   |
| Vlan10_B | -         | -         | -        | -        | Ping & Akses | Ping & Akses |
|          |           |           |          |          | Web Server   | Web Server   |
| Vlan20_A | Ping      | Ping      | -        | Ping     | Ping & Akses | Ping & Akses |
|          |           |           |          |          | Web Server   | Web Server   |
| Vlan20_B | -         | -         | -        | -        | Ping & Akses | Ping & Akses |
|          |           |           |          |          | Web Server   | Web Server   |

Tabel 3.4 Scenario yang diuji

Tabel 3.4 merupakan *scenario* pengambilan *data* yang diambil, selain pada *table*, pengambilan hasil data juga mengambil bagaimana cara *spanning tree* bekerja di topologi yang sudah dibuat.

Tabel 3.5 Scenario yang diuji

| No | Pengujian   | Jumlah |
|----|-------------|--------|
| 1  | Throughput  | 5      |
| 2  | Packet Loss | 5      |

Tabel 3.5 merupakan serangkaian pengujian yang akan dilakukan. Tiga jenis pengujian yang dilakukan adalah *throughput*, *packet loss*, dan akses sebelum serta sesudah penerapan kontrol daftar akses (*ACL*) terhadap server. Setiap pengujian telah diulang sebanyak lima kali. Melalui analisis ini, tujuan utama adalah untuk memahami performa dan efisiensi jaringan secara lebih mendalam.